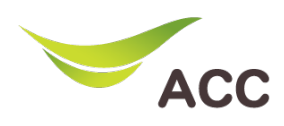

## วิธีตั้งค่า Port Forwarding Router TP-Link VR1200

- 1. เปิด Browser (Chrome, Firefox, IE) พิมพ์ **192.168.1.1** ในช่อง Address แล้วกด **Enter**
- 2. ไม่ต้องใส่ Username ใส่ Password: admin แล้วกด Login

| $\begin{array}{c c} \bullet & \text{Archer VR1200} & \times & \bullet \\ \bullet & \bullet & \bullet & \bullet \\ \hline \bullet & \text{Not secure} & 192.168.1.1 \end{array} \end{array}$ |
|----------------------------------------------------------------------------------------------------|
| Ptp-link                                                                                                    |
|                                                                                                    |
|                                                                                                    |
| Log in                                                                                                    |
|                                                                                                    |
|                                                                                                    |

รูปที่ 1 หน้า Login

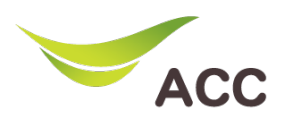

## 3. ขั้นตอนการ Port Forwarding

| tp-link                     | Quick Setu |                                                                     |       | ic            | Advar               | nced         |                  |               | Cog of | it Rebo |  |
|-----------------------------|------------|---------------------------------------------------------------------|-------|---------------|---------------------|--------------|------------------|---------------|--------|---------|--|
| Search                      | A Factoria | 0                                                                   | 10127 |               |                     | 1            |                  |               |        |         |  |
| -₩ Status                   | Virtuai    | Serve                                                               | rs    |               |                     | -            |                  |               | Add    |         |  |
| Network                     |            | D ID Service<br>Type                                                |       | External Port |                     | Internal IP  | Internal<br>Port | Protocol      | Status | Modify  |  |
| Wireless                    | -          | -                                                                   | -     | -             |                     | -            | -                | -             | -      | -       |  |
| NAT Forwarding              | j i        | for Remote Management or CWMP, Virtual Server will not take effect. |       |               |                     |              |                  |               |        |         |  |
| - ALG                       | s          | Service Type:<br>External Port:                                     |       |               |                     | HTTP         |                  |               | Scan   |         |  |
| - Virtual Servers           | E          |                                                                     |       |               |                     |              | (                | (XX-XX or XX) | - I    |         |  |
| - Port Triggerin 3          | h          | Internal IP:                                                        |       |               | 192 . 168 . 0 . 100 |              |                  |               |        |         |  |
| - DMZ                       | h          | Internal Port:                                                      |       |               |                     | 80           |                  |               | 65535) |         |  |
| 10-0                        | F          | Protocol:                                                           |       |               | ALL                 |              | W                |               | - 1    |         |  |
| - UFIIF                     |            |                                                                     |       |               | 🕑 Enab              | ie mis Emily |                  |               | -      |         |  |
| Parental Controls           |            |                                                                     |       |               |                     |              | C                | ancel         | Save   |         |  |
| <b>↑↓</b> Bandwidth Control |            |                                                                     |       |               |                     |              |                  |               | 5      |         |  |

## รูปที่ 2 Forward Port

- 1. หลังจาก Login เข้ามาที่เมนู Advanced
- 2. เลือกเมนู NAT Forwarding
- 3. เลือกเมนู Virtual Servers
- ใส่ข้อมูลอุปกรณ์ที่เราต้องการจะทำการ Forward Interface Name – Gateway สำหรับอุปกรณ์ Service Type - ชื่อ Service หรือชื่ออุปกรณ์ External Port – Port สำหรับภายนอก (WAN) Internal Port – Port สำหรับภายใน (LAN) Internal IP – IP LAN ของอุปกรณ์ปลายทาง Protocol - รูปแบบในการเชื่อมต่อ
- 5. กด **Save** เพื่อบันทึก